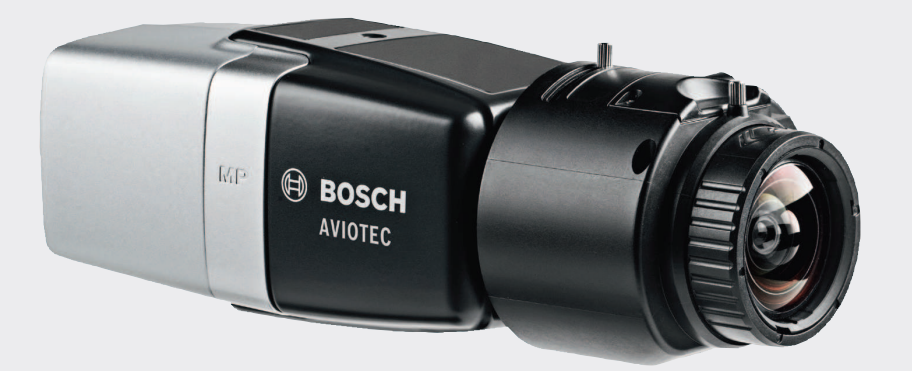

# **AVIOTEC IP starlight 8000**

FCS-8000-VFD-B

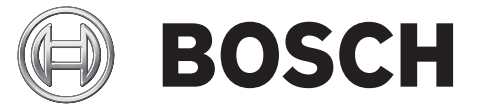

hu Üzembe helyezés

# Tartalomjegyzék

| 1   | Biztonsági előírások                              | 4  |
|-----|---------------------------------------------------|----|
| 1.1 | A biztonsági figyelmeztetések magyarázata         | 4  |
| 1.2 | Biztonsági óvintézkedések                         | 4  |
| 2   | Bevezetés                                         | 6  |
| 3   | A szükséges tesztfelszerelés                      | 7  |
| 3.1 | Valós füstteszthez szükséges felszerelés          | 7  |
| 3.2 | Videós füst- és tűzteszthez szükséges felszerelés | 7  |
| 4   | A tesztelés folyamata                             | 8  |
| 4.1 | Füstérzékelés (valódi füst)                       | 9  |
| 4.2 | Füstérzékelés (tesztvideó)                        | 9  |
| 4.3 | Tűzérzékelés (tesztvideó)                         | 10 |
| 4.4 | Videós füst- és tűzérzékelés (tesztvideó)         | 11 |
| 5   | Üzembehelyezési jelentés                          | 12 |

# 1 Biztonsági előírások

A videoalapú tűzjelző rendszerek videotartalom elemzésére szolgáló rendszerek. Tűz esetén jelzést adnak, és tűzjelző rendszerek kiegészítésére, illetve felügyeleti központban tartózkodó őrök segítségére szolgálnak.

A videoalapú tűzjelző rendszerek működését a hagyományos tűzjelző rendszerekkel szemben több nehezítő körülmény, például a látvány és a háttér is befolyásolja. Nem garantálható, hogy a rendszer minden helyszínen képes a tűz észlelésére. Így a videoalapú tűzérzékelő rendszerre a korai tűzészlelés valószínűségét növelő eszközként kell tekinteni azzal a megszorítással, hogy az eszköz esetenként téves riasztást adhat. Nem szabad olyan rendszerként kezelni, amely minden lehetséges nézet esetén képes a tűz észlelésére.

# 1.1 A biztonsági figyelmeztetések magyarázata

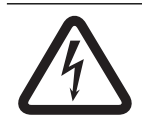

Veszély!

Olyan veszélyes helyzetet jelez, amely ha nem kerülik el, halálos vagy súlyos sérülést okoz.

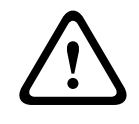

### Figyelmeztetés!

Olyan veszélyes helyzetet jelez, amely ha nem kerülik el, halálos vagy súlyos sérülést okozhat.

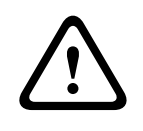

### Vigyázat!

Olyan veszélyes helyzetet jelez, amely ha nem kerülik el, kisebb vagy közepes testi sérülést okozhat.

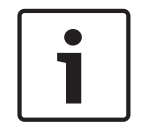

### Figyelem!

Olyan helyzetet jelez, amelyet ha nem kerülnek el, kárt tehet a berendezésben vagy a környezetben, illetve adatvesztést okozhat.

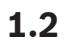

# Biztonsági óvintézkedések

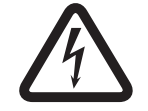

**Veszély!** Mérgező gázok Védje magát a mérgező gázokkal szemben. Viseljen védőfelszerelést.

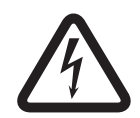

### Veszély! Mérgező gázok

Kerülje a mérgező anyagok vagy a füst belélegzését. Maradjon távol a vizsgálati területtől, kivéve, ha más utasítást kap.

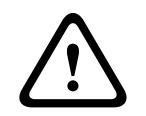

### Figyelmeztetés!

Tűzveszély

Csak a megadott tesztfelszerelést használja.

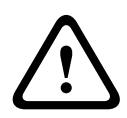

### Figyelmeztetés!

Személyi sérülés és anyagi kár

A személyi sérülések és az anyagi kár elkerülése érdekében tartsa be az összes biztonsági utasítást és a felhasználói dokumentációkban, többek között a tesztfelszerelés dokumentációjában és biztonsági utasításban leírtakat.

# 2 Bevezetés

Jelen dokumentum az EN 54 szabványnak megfelelő tűzjelző rendszer tervezésében és telepítésében jártas és tapasztalattal rendelkező, illetve a további tűz- és füsttesztekre vonatkozó ismeretekkel rendelkező olvasók számára készült. Információkkal szolgál a videoalapú tűzérzékelő rendszer füst- és tűzteszttel történő üzembe helyezésével kapcsolatban.

A füst- és tűzteszt történhet valós tűz és füst előidézésével, illetve monitoron lejátszott, füstöt és tüzet ábrázoló videofelvétel segítségével is. Határozottan javasoljuk, hogy a füstérzékelést valódi füsttel, a tűzészlelést viszont csak tesztvideóval ellenőrizze. A valódi tűzzel ellenőrzött tűzészlelés veszélyes, és fokozott biztonsági intézkedéseket követel meg.

### Szerzői jog

A gyártó a dokumentáció teljes tartalmára fenntartja teljes körű szerzői jogát, és nem vállal semmilyen felelősséget a dokumentációban foglaltak be nem tartásából fakadó károsodásért vagy meghibásodásért.

# 3 A szükséges tesztfelszerelés

Egy kamera beüzemeléséhez a következő felszerelésre van szükség. A tesztfelszerelés mennyisége a vizsgált objektumok számától függ. A szükséges mennyiségeket ehhez igazítsa.

**3.1 Valós füstteszthez szükséges felszerelés** 

|                       | Jellemzők                                                                                     |
|-----------------------|-----------------------------------------------------------------------------------------------|
| Füstpatron            | Kb. 9 m³, 1 perc, fehér (pl. Björnax Pure-AX 9, fehér)                                        |
| Gyújtás               | Björnax Pure-AX 9 <b>patronhoz megfelelő elektromos gyújtó</b><br><b>vagy</b> hosszú öngyújtó |
| Edény a füstpatronhoz | Tűzálló fémvödör, 10 l, 30 cm magas                                                           |

# **3.2 Videós füst- és tűzteszthez szükséges felszerelés**

A tesztmonitornak vagy -táblagépnek az alábbi minimális követelményeket kell teljesítenie:

|                | Jellemzők             |
|----------------|-----------------------|
| Felbontás      | 1600 x 900 képpont    |
| Fényesség      | 300 cd/m <sup>2</sup> |
| Kontrasztarány | 1000:1                |

Javasoljuk, hogy nagyon világos környezetben használjon monitorárnyékolót, így csökkentheti a monitor képernyőjén a tükröződést, és javíthatja a tesztvideó láthatóságát.

# 4 A tesztelés folyamata

### A teszt helyszínének előkészítése

Győződjön meg róla, hogy a kamera megfelelően van telepítve. A működési teszthez a meglévő tűzérzékelő rendszert ellenőrző módba kell kapcsolni. Ez vonatkozik azokra a tűzjelző rendszerekre is, amelyeknél az ügyfél a kamerát közvetlenül a tűzjelző központba integrálta.

- Keressen egy megfelelő, jól belátható helyet a kamera érzékelési területén belül.
- Távolítsa el a területről az éghető anyagokat.
- Ügyeljen rá, hogy kizárólag arra jogosult személyek juthassanak a vizsgálati területre.
- A lejátszóeszközt és a kamerát megfelelően kell rögzíteni, teszt közben a helyük nem módosítható.
- Világos környezetben használjon monitorárnyékolót.
- Ügyeljen rá, hogy szórt fény se érje a képernyőt.
- Állítsa be a kamera látóterét a monitor képernyőjének megfelelően. Csak a monitor képernyőjének kell jól láthatónak lennie. Ennek megfelelően módosítsa a nagyítást és az optika beállítását.

### Beállítások a kamera menüjében

A részletes leírást lásd a használati útmutatóban.

- Távolítson el minden maszkot az észlelési beállításokból.
- Aktiválja a tűz- és füstérzékelés beállításait, és válassza ki a helyszínhez szükséges méretet és ellenőrzési időket.
- Indítsa el az optikavarázslót, és fókuszáljon a képernyőre.
- Ha a kamera videoképe vibrál, aktiválja az ALC-mód funkciót 50 vagy 60 Hz-en. Válassza ki a vibrálást legjobban csökkentő beállítást.
- A kameraképen megjelenő minták a Moiré-hatás által okozott képinterferenciához vezethetnek. Egy Moiré-minta a képernyőn látható két, egymásra helyezett minta eredménye. Ilyen esetben addig módosítsa az optikabeállításokat, amíg a Moiré-hatás meg nem szűnik.

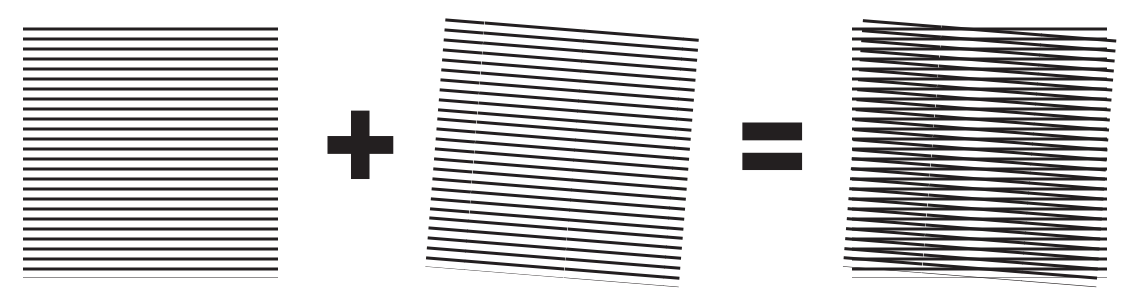

Ábra 4.1: Két egymásra helyezett minta által okozott Moiré hatás (példa)

### A tesztek után

- Indítsa újra a kamerát (állítsa vissza az automatikus maszkolás tárhelyét)
- Távolítsa el a képernyőt, és irányítsa újra a kamerát a megfigyelési területre.
- Indítsa el az optikavarázslót, és fókuszáljon a helyszínre.
- Válassza ki a megfelelő ALC-mód beállítást.

# 4.1 Füstérzékelés (valódi füst)

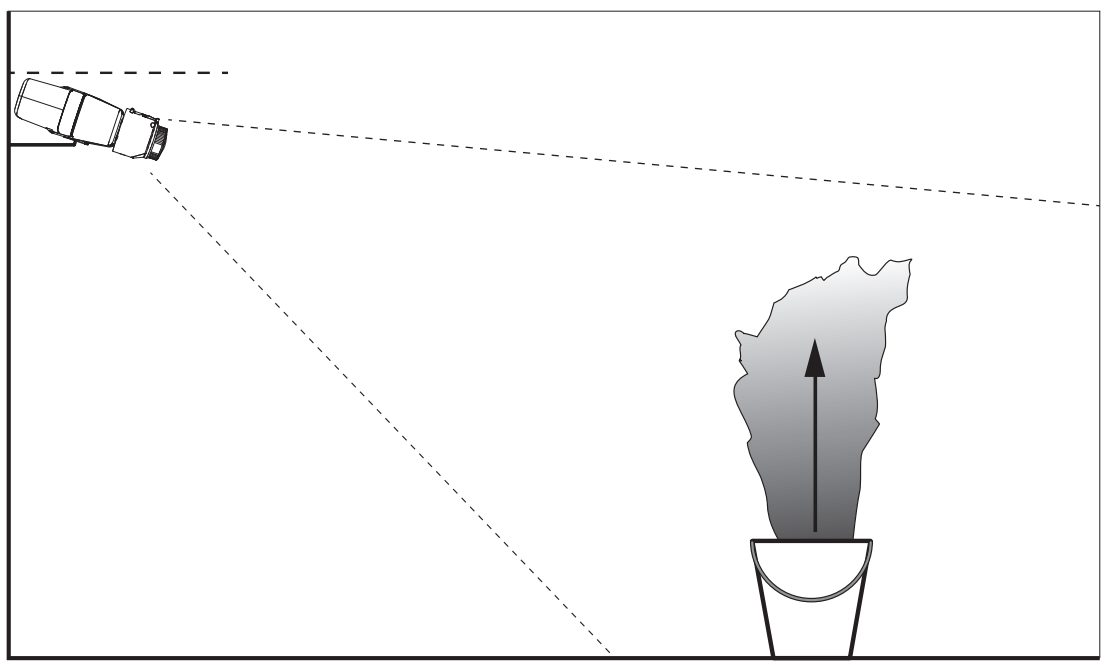

Ábra 4.2: Tesztbeállítás (füstészlelés, füstpatronokkal létrehozott valós füsttel)

- 1. Helyezze a tűzálló fémvödröt szilárd, tűzálló felületre.
- 2. Tegyen két füstpatront **felállítva** a fémvödörbe.
- 3. Gyújtsa meg a füstpatronokat egy hosszú öngyújtóval vagy egy elektromos füstpatrongyújtó eszközzel.
- ✓ A füstérzékelőnek 60 s időtartamon belül el kell indítania a riasztást.

Rögzítse az eredményeket az üzembehelyezési jelentésben.

# 4.2 Füstérzékelés (tesztvideó)

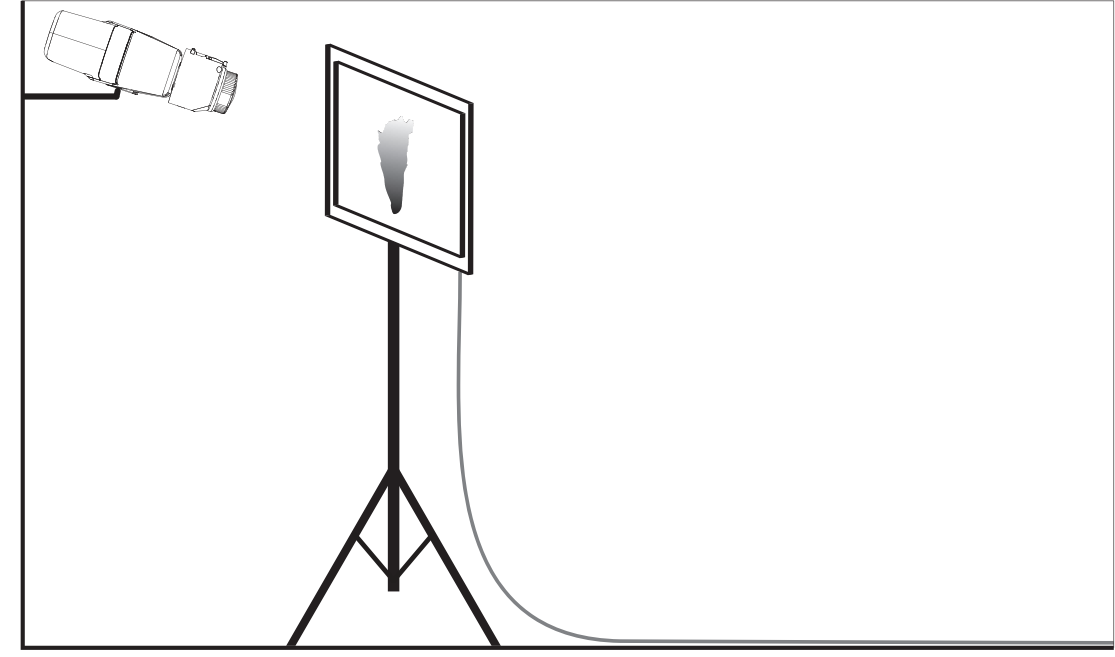

Ábra 4.3: Tesztbeállítás (füstérzékelés, tesztvideó)

- 1. Helyezzen egy lejátszóeszközt (számítógép-monitort vagy táblagépet) a kamera előtti észlelési területre.
- 2. Állítsa be a monitort a tesztelt kamerának megfelelően.
- 3. Játssza le a videót a füstérzékelés ellenőrzéséhez.
- A füstjelzésnek a beállított nyugtázási idő plusz 15 s időn belül el kell indulnia. A csatlakoztatott videokliensen egy téglalap alakú mezőnek kell megjelennie a füstészlelési terület körül.

Rögzítse az eredményeket az üzembehelyezési jelentésben.

## 4.3 Tűzérzékelés (tesztvideó)

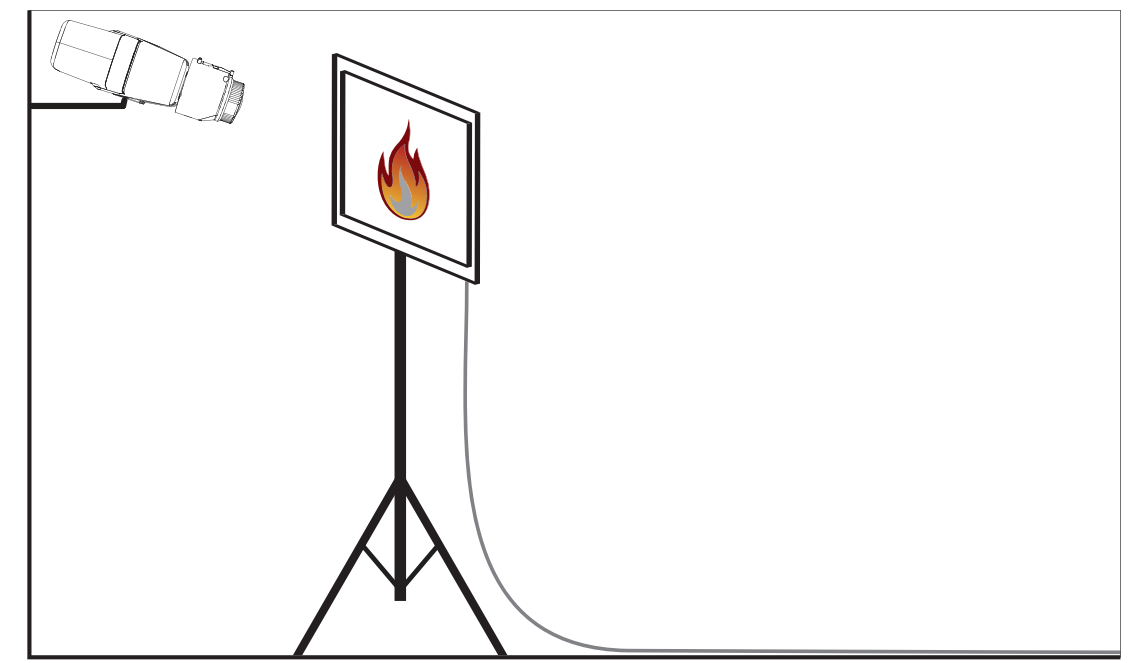

Ábra 4.4: Tesztbeállítás (tűzérzékelés, tesztvideó)

- 1. Helyezzen egy lejátszóeszközt (számítógép-monitort vagy táblagépet) a kamera előtti észlelési területre.
- 2. Állítsa be a monitort a tesztelt kamerának megfelelően.
- 3. Játssza le a videót a tűzérzékelés ellenőrzéséhez.
- A tűzjelzésnek a beállított nyugtázási idő plusz 15 s időn belül el kell indulnia. A csatlakoztatott videokliensen egy téglalap alakú mezőnek kell megjelennie a tűzészlelési terület körül.

Rögzítse az eredményeket az üzembehelyezési jelentésben.

4.4

# Videós füst- és tűzérzékelés (tesztvideó)

Ábra 4.5: Tesztbeállítás (füst- és tűzérzékelés, tesztvideó)

- 1. Helyezzen egy lejátszóeszközt (számítógép-monitort vagy táblagépet) a kamera előtti észlelési területre.
- 2. Állítsa be a monitort a tesztelt kamerának megfelelően.
- 3. Játssza le a videót a füst- és tűzérzékelés ellenőrzéséhez.
- A füstjelzésnek a beállított nyugtázási idő plusz 15 s időn belül el kell indulnia. A tűzjelzésnek a beállított nyugtázási idő plusz 15 s időn belül el kell indulnia. A csatlakoztatott videokliensen egy-egy téglalap alakú mezőnek kell megjelennie a füstészlelési, illetve a tűzészlelési terület körül.

Rögzítse az eredményeket az üzembehelyezési jelentésben.

5

# Üzembehelyezési jelentés

### Kameratelepítési és -konfigurálási protokoll

| Általános                                                                                             |                 |  |  |  |
|----------------------------------------------------------------------------------------------------|-----------------|--|--|--|
| Kamera neve<br>( <b>BEÁLLÍTÁSOK -&gt; Általános -</b><br>> <b>Azonosítás</b> )                        |                 |  |  |  |
| Firmware verziója<br>( <b>BEÁLLÍTÁSOK -&gt; Szerviz -&gt; A rendszer</b><br><b>áttekintése</b> )      |                 |  |  |  |
| Dátum/idő beállítás<br>( <b>BEÁLLÍTÁSOK -&gt; Általános -&gt; Dátum/</b><br>Idő)                      | o Szinkronizált |  |  |  |
| Beépítési magasság                                                                                    |                 |  |  |  |
| Látótér<br>(Adjon meg egy képernyőképet)                                                              |                 |  |  |  |
| Képernyőkép helve (pl.: hálózati mappa)                                                               |                 |  |  |  |
|                                                                                                    |                 |  |  |  |
| Uptikabeallitasok                                                                                     |                 |  |  |  |
| Látószög                                                                                              |                 |  |  |  |
| ALC mód<br>(BEÁLLÍTÁSOK -> Kamera -> Telepítés<br>menü -> ALC-mód)                                    |                 |  |  |  |
| Fókusz helye<br>(BEÁLLÍTÁSOK -> Kamera -> Telepítés<br>menü -> Objektívvarázsló> Fókusz<br>beállítás) |                 |  |  |  |

| Fókuszjelző<br>(BEÁLLÍTÁSOK -> Kamera -> Telepítés<br>menü -> Objektívvarázsló<br>> Fókuszjelző)                  |      |             |  |  |  |  |
|----------------------------------------------------------------------------------------------------|------|-------------|--|--|--|--|
| IR-korrigált optika<br>(BEÁLLÍTÁSOK -> Kamera -> Telepítés<br>menü -> Objektívvarázsló> IR-korrigált<br>objektív) | o Be | <b>o</b> Ki |  |  |  |  |

| Hálózati beállítások                                         |                  |  |  |  |
|--------------------------------------------------------------|------------------|--|--|--|
| IP-cím<br>( <b>BEÁLLÍTÁSOK -&gt; Hálózat -&gt; Hálózat</b> ) |                  |  |  |  |
| Csatlakozás                                                  |                  |  |  |  |
| IP-kapcsolat ellenőrizve                                     | olgen oNem       |  |  |  |
| Relé csatlakoztatva a következőhöz                           |                  |  |  |  |
| Relé ellenőrizve                                             | olgen oNem       |  |  |  |
| Tétlen relé állapot                                          | • ZÁRT • NYITOTT |  |  |  |

| VFD-beállítások                                                 |                         |
|-----------------------------------------------------------------|-------------------------|
| Lángérzékelés<br>(BEÁLLÍTÁSOK -> Riasztás -> Fire<br>detection) | <b>о</b> Ве <b>о</b> Кі |
| Min. méret                                                      |                         |
| Nyugtázási idő [mp]                                             |                         |
| Füstérzékelés<br>(BEÁLLÍTÁSOK -> Riasztás -> Fire<br>detection) | <b>о</b> Ве <b>о</b> Кі |
| Min. méret                                                      |                         |
| Nyugtázási idő [mp]                                             |                         |

| Maszkok (füst, láng, füst<br>időintervalluma)<br>(Adjon meg egy képernyőképet) | o Igen | • Nem |
|--------------------------------------------------------------------------------|--------|-------|
| Adatvédelmi maszkok<br>(Adjon meg egy képernyőképet)                           | o Igen | • Nem |

### További konfiguráció (pl. rögzítés, DynDNS, VCA konfiguráció, riasztási bemenetek...):

### Telepítési feltételek / alkalmazás

| Helyszín megvilágítása                                                                                                    |                                                                                                    |                    |    |  |  |
|----------------------------------------------------------------------------------------------------|----------------------------------------------------------------------------------------------------|--------------------|----|--|--|
| Minimális megvilágítás ellenőrzése ≥ 7 lx                                                                                                    | olgen oNem                                                                                                    | Min. megvilágítás: | lx |  |  |
| Ellenőrizze a helyszín neoncsövek és LED-<br>ek általi megvilágítását, és módosítsa az<br>ALC mód beállítását (vibrálás)                     | - • Ellenőrizve<br>ALC mód beállítása:                                                                                                    |                    |    |  |  |
| Ellenőrizze a megvilágítást a képen. A<br>legjobb észlelési eredmény maximum 5-ös<br>dinamikus tényezővel érhető el (min. –<br>max. a képen) | o Ellenőrizve<br>Legsötétebb pont: Ix<br>Legvilágosabb pont: Ix                                                                                          |                    |    |  |  |
| Ellenőrizze a kamera látóterének<br>háttérvilágítását.<br>Csökkentse minimálisra a háttérvilágítást.                                         | <ul> <li>Nincs háttérvilágítás</li> <li>Háttérvilágítások száma a látótérben.</li> <li>A füstteszteket a háttérvilágítások közelében végezze.</li> </ul> |                    |    |  |  |
| Állandó megvilágítás                                                                                                    | olgen oNem                                                                                                    |                    |    |  |  |

| Látótér                                                                 |               |              |
|-------------------------------------------------------------------------|---------------|--------------|
| Teljes lefedettségű alkalmazás az ügyféllel<br>egyeztetve               | <b>o</b> lgen | <b>o</b> Nem |
| Minimális és maximális távolságok<br>kiszámítva és átadva az ügyfélnek. | <b>o</b> lgen | <b>o</b> Nem |
| A kép homályos területei figyelembe véve                                | <b>o</b> Igen | o Nem        |

### Füstteszt eredményei (füstpatronnal)

| Távolság a füstpatrontól |  |
|--------------------------|--|
| Megvilágítás             |  |
| Füstpatron(ok)           |  |

Bosch Sicherheitssysteme GmbH

| Érzékelt füst                 | olgen oNem |
|-------------------------------|------------|
| Látótér                       |            |
| (Adjon meg egy képernyőképet) |            |
|                               |            |
|                               |            |
|                               |            |
|                               |            |
|                               |            |
|                               |            |
|                               |            |
|                               |            |
|                               |            |
|                               |            |
|                               |            |
|                               |            |
|                               |            |

### Füstteszt eredményei (tesztvideóval)

| Távolság a monitortól                    |            |
|------------------------------------------|------------|
| Megvilágítás                             |            |
| Érzékelt füst                            | olgen oNem |
| Látótér<br>(Adjon meg egy képernyőképet) |            |
|                                          |            |
|                                          |            |

### Tűzteszt eredményei (tesztvideóval)

| Távolság a monitortól |            |
|-----------------------|------------|
| Megvilágítás          |            |
| Érzékelt láng         | olgen oNem |

| Látótér                       |  |
|-------------------------------|--|
| (Adjon meg egy képernyőképet) |  |
|                               |  |
|                               |  |
|                               |  |
|                               |  |
|                               |  |
|                               |  |
|                               |  |
|                               |  |
|                               |  |
|                               |  |
|                               |  |
|                               |  |
|                               |  |

### Füst-/tűzteszt eredményei (tesztvideóval)

| Távolság a monitortól                    |            |
|------------------------------------------|------------|
| Megvilágítás                             |            |
| Érzékelt füst                            | olgen oNem |
| Érzékelt láng                            | olgen oNem |
| Látótér<br>(Adjon meg egy képernyőképet) |            |

| Hely: | Kibocsátó: |
|-------|------------|
|       |            |
|       |            |
|       |            |

| Dátum: | Aláírás: |
|--------|----------|
|        |          |
|        |          |

### Bosch Sicherheitssysteme GmbH

Robert-Bosch-Ring 5 85630 Grasbrunn Germany **www.boschsecurity.com** © Bosch Sicherheitssysteme GmbH, 2017